## Fiche 13 – Mesurer un angle

Placer la souris sur l'icône :

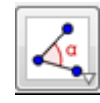

Le menu déroulant suivant apparaît :

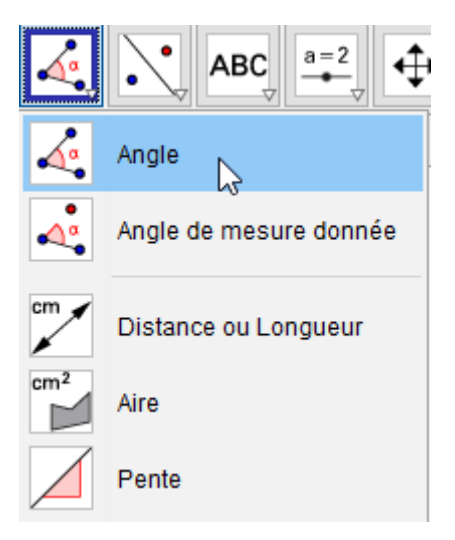

- Cliquer sur « Angle ».
- Cliquer sur les trois points formant l'angle dans le sens inverse des aiguilles d'une montre (le sommet est à cliquer en deuxième).